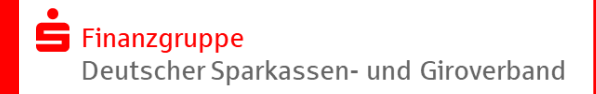

 $\square$ 

 $\square$ 

## Vorbereitung der Einrichtung von Online-Banking Business Pro (EBICS) im S-Firmenkundenportal

Hinweis: Diese Checkliste betrachtet die Punkte/Themen, die sowohl im Vorfeld zur Einrichtung als auch zur anschließenden Initialisierung von EBICS im S-Firmenkundenportal bearbeitet werden müssen.

## A) Checkliste vor der Einrichtung

## A.1 – S-Firmenkundenportal

A.1.1 - Die Zugangsdaten (PIN-Brief) für das S-Firmenkundenportal sind vorhanden und die Start-PIN wurde nach der ersten Anmeldung bereits geändert.

A.1.2 - Im Rahmen des Onboarding bzw. dem Willkommens-Workflow im S-Firmenkundenportal wurde die Legitimation erfolgreich durchgeführt, ein gültiges Freigabeverfahren (chipTAN oder pushTAN) ausgewählt und in der Folge mit dem Registrierungsbrief aktiviert.

Hinweis: Bei der Auswahl von chipTAN muss ggfls. eine neue kontoungebundene Karte im Prozess bestellt werden (Vorlaufzeit beachten!) Für die pushTAN ist vorab der Download der App aus den Stores erforderlich und die Versandzeit des Registrierungsbriefs ist zu beachten.

A.1.3 - Nach der Anmeldung am S-Firmenkundenportal sind auf der linken Seite die beiden Navigationseinträge "EBICS-Zahlungsverkehr" und/oder "EBICS-Ordner" ersichtlich. Zudem kann im unteren Teil der Navigation der Punkt "Administration" > "EBICS" aufgerufen werden.

Hinweis: Wenn sich die beschriebene Situation anders darstellt, wenden Sie sich bitte zunächst an Ihren Super-Admin, der ggfls. die Berechtigungen in der Nutzerverwaltung anpassen muss!

| A.2 – EBICS-Teilnehmer (Vertrag zur Elektronischen Kontoführung - ELKO)                                                                                       |  |
|----------------------------------------------------------------------------------------------------|--|
| A.2.1 - Eine persönliche Teilnehmer-ID (EBICS-Kennung) liegt vor und die<br>erforderlichen Geschäftsvorfälle/Konten sind im ELKO-Vertrag freigeschaltet.      |  |
| A.2.2 - Die erforderliche Unterschriftsberechtigung (EU-Klasse) wurde bei der<br>persönlichen Teilnehmer-ID korrekt hinterlegt.                               |  |
| A.2.3 - Das teilnehmerbezogene Bankdatenparameterblatt des Kreditinstitutes mit<br>den erforderlichen Informationen für die Einrichtung des Bankzugangs wurde |  |

ausgehändigt (Host-Name, Kunden-ID, Teilnehmer-ID, EBICS-URL und Schlüssel der Bank).

| A.3 – Bei Nutzung Unterschriftsmedium "S-Finanzcockpit App"                                                                                                    |  |
|----------------------------------------------------------------------------------------------------|--|
| A.3.1 - Die App S-Finanzcockpit wurde auf das vorgesehene mobile Endgerät<br>(Smartphone/Tablet) geladen und mit einem App-Kennwort versehen. Die<br>Lizenzierung ist mit dem einzurichtenden Kreditinstitut geklärt und die<br>Freischaltung der App erfolgt. |  |
| A.3.2 - Nach dem Start der App wurden die Zugangsdaten des S-<br>Firmenkundenportal (s. Pkt. A.1.1) über den App-Dialog "Zugänge einrichten"<br>hinterlegt (Anmeldename, PIN und BLZ).                                                                         |  |

 $\square$ 

## A.4 – Bei Nutzung Unterschriftsmedium Chipkartenleser & Chipkarte

A.4.1 - Ein aktueller Chipkartenleser (Treiber, Firmware) mit der Sicherheitsklasse 3 und Secoder-Zulassung der Deutschen Kreditwirtschaft liegt vor. Hinweis: Bestellungen des REINER SCT-Lesers kann über den Link <u>https://www.sparkassenshop.de/sparkasse-bodensee/shop/ebics,664</u> erfolgen.

A.4.2 - Eine passende EBICS-Chipkarte (Signaturkarte) ist vorhanden. Hinweis: Derzeit ist die Chipkarte (Signaturkarte) A006 aktuell. Diese unterstützt eine Schlüssellänge von mind. 2048 Bit für den Authentifikationsschlüssel (AUT) X002, den Verschlüsselungsschlüssel (KE) E002, und den Signaturschlüssel (DS) A005/A006. Ggfls. ist ein Tausch der Karte aufgrund veralteter Verschlüsselung (< 2048 Bit) notwendig.

A.4.3 - Die Software der Firma "morris" wurde auf den Desktop-PC mit Windows oder MacOS installiert. Hinweis: Ein Download der Software ist unter https://www.reiner-sct.com/morris möglich.

B) Checkliste vor der Initialisierung

| B.1 – Initialisierung von EBICS im S-Firmenkundenportal                                                                                                    |  |
|----------------------------------------------------------------------------------------------------|--|
| B.1.1 - Die Kontaktdaten der eigenen Firma zur Befüllung des Auftraggebers bei der<br>Initialisierung sind bekannt.<br>Hinweis: Die Auftraggeberdaten, sowie zugeordnete Konten und Gläubiger-IDs werden über<br>die Auswahl des Auftraggebers komfortabel in die Zahlungen bzw. Mandate übernommen.                                                                                                    |  |
| B.1.2 - Die zusätzlichen Parameter für die Einrichtung des Bankzuganges<br>(Auftragsverarbeitung, Protokolle und Vorlaufzeiten für Lastschriften) wurden mit<br>dem einzurichtenden Kreditinstitut abgestimmt.                                                                                                    |  |
| B.1.3 - Die Zuordnungen der Teilnehmer-IDs aus dem ELKO-Vertrag zu den FKP-<br>Nutzern im S-Firmenkundenportal sind bekannt.                                                                                                    |  |
| B.1.4 - Für die erforderlichen "Rundrufe" zum Abruf von Umsätzen, Vormerkposten,<br>elektronischen Kontoauszügen, Kundenprotokollen und Devisenkursen wurden<br>definiert.<br>Hinweise: Die Parameter für die Abrufe sind mit dem einzurichtenden Kreditinstitut<br>abzustimmen. Die Elektronischen Kontoauszüge der Heimat-Sparkasse sind immer im<br>elektronischen Postfach des S-Firmenkundenportal zu finden. |  |

Tipp: Nutzen Sie zur Einrichtung auch gerne unsere begleitenden Anleitungen.